# 教職員 Webmail登入說明

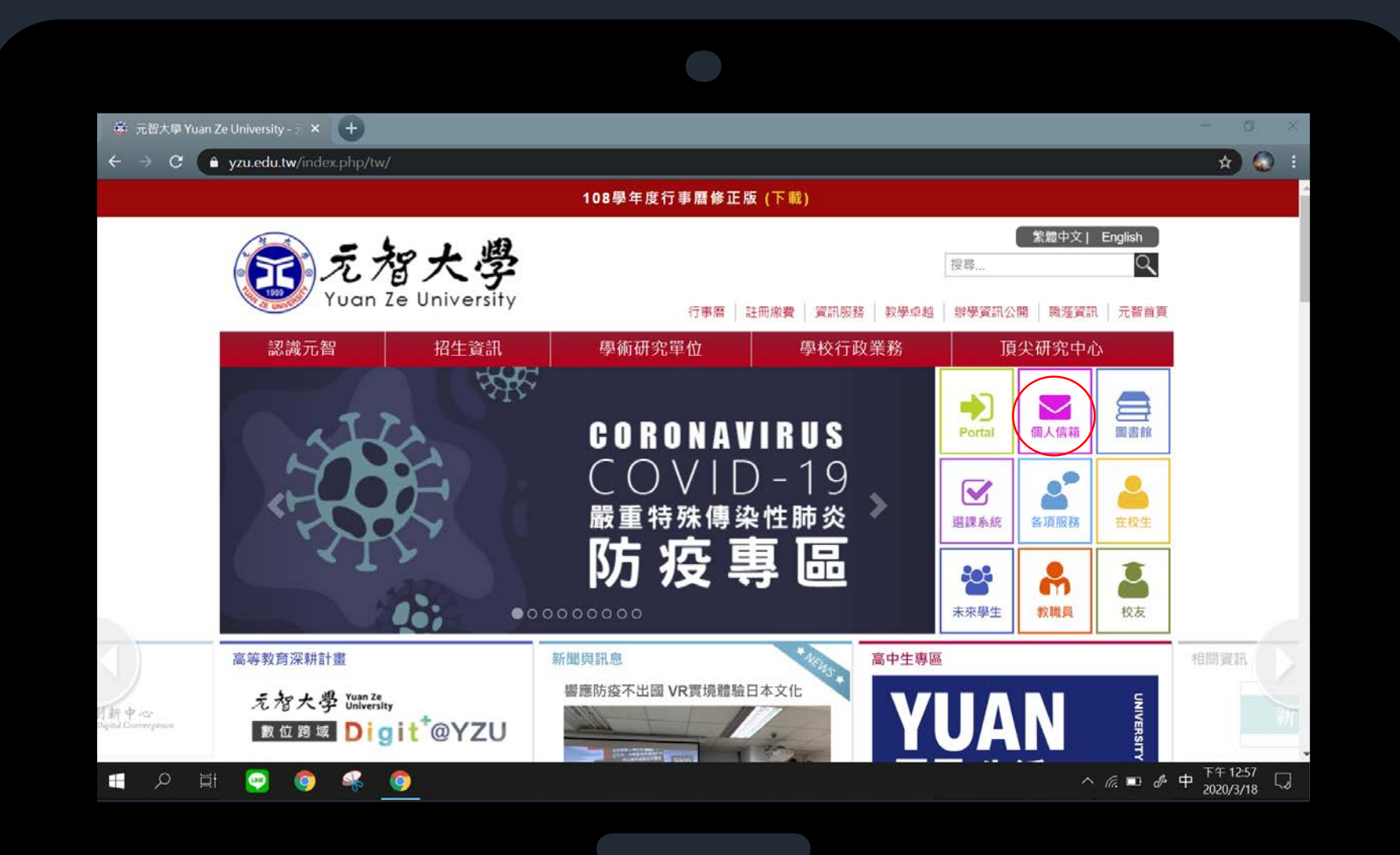

## 請先進入元智首頁 接著請點選「個人信箱」

#### 👶 元智大學 Yuan Ze University - 🛛 🗙 🕇

☆ 🕢 :

← → C ( → yzu.edu.tw/index.php/tw/2016-01-03-17-48-34

#### 個人信箱

#### 重要訊息

為提供在校生更多的資訊服務,自108/8/1起在校生信箱將移轉至 Office 365平台,請各位同學詳閱以下說明:

#### 郵件伺服器設定

| 身分             | 帳號位置                     | POP3 Server(內送伺服器) & SMTP Server(外寄伺服器)                                                            | WebMail系統    | 容量限制                   |
|----------------|--------------------------|----------------------------------------------------------------------------------------------------|--------------|------------------------|
| 在校生            | 帳號(s+學號)@mail.yzu.edu.tw | POP3 內送伺服器:outlook.office365.com 通訊埠:995<br>SMTP 外寄伺服器:smtp.office365.com 通訊埠:587<br>設定説明 <i>⊗</i> | 登入 Ø(說明 Ø)   | 50GB                   |
| 教師             | 帳號@saturn.yzu.edu.tw     | yzu.edu.tw POP3 內送伺服器: pop3.yzu.edu.tw SMTP 外寄伺服器: smtp.yzu.edu.tw 設定說明 &                          | 登入 Ø         | 專任教師:1GB<br>兼任教師:300MB |
| 職員             |                          |                                                                                                    |              | 職員:600MB               |
| 教職員 Office 365 | 65 帳號@saturn.yzu.edu.tw  | POP3 內送伺服器:outlook.office365.com 通訊埠:995<br>SMTP 外寄伺服器:smtp.office365.com 通訊埠:587                  | 登入 3         | 50GB                   |
| 畢業生            | 帳號(s+學號)@mail.yzu.edu.tw | 設定説明 <i>9</i><br>簡訊驗證設定 <i>9</i><br>應用程式密碼設定 <i>9</i>                                              | 登入( Ø說明 Ø) Ø | 50GB                   |
| 🥺 🧿            | 🤹 👩                      |                                                                                                    |              | ^ <i>(ii</i> . 🖬 .     |

請點選「登入」

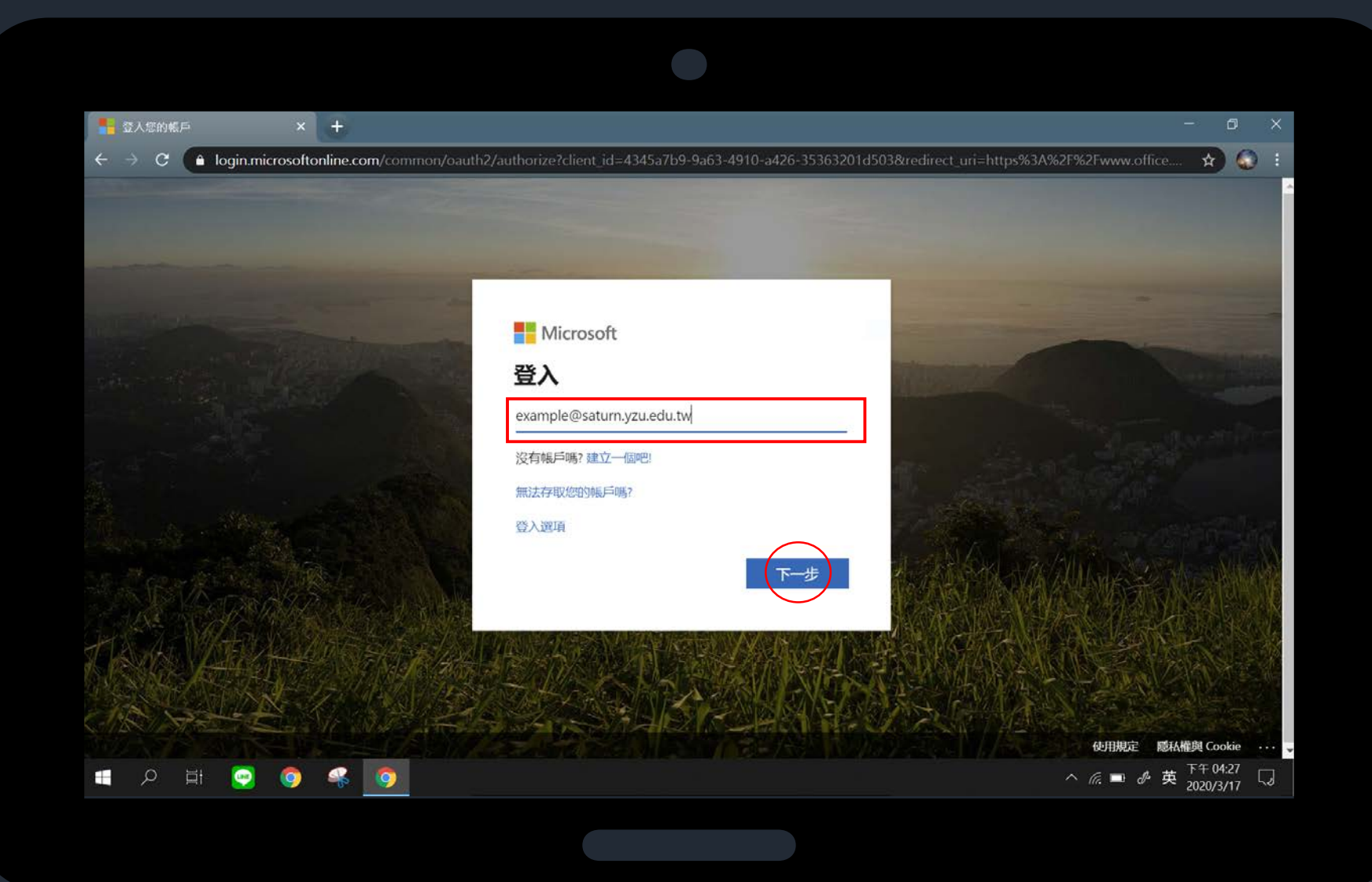

## 請輸入您的帳號: <mark>帳號@saturn.yzu.edu.tw</mark> 接著請點選「下一步」

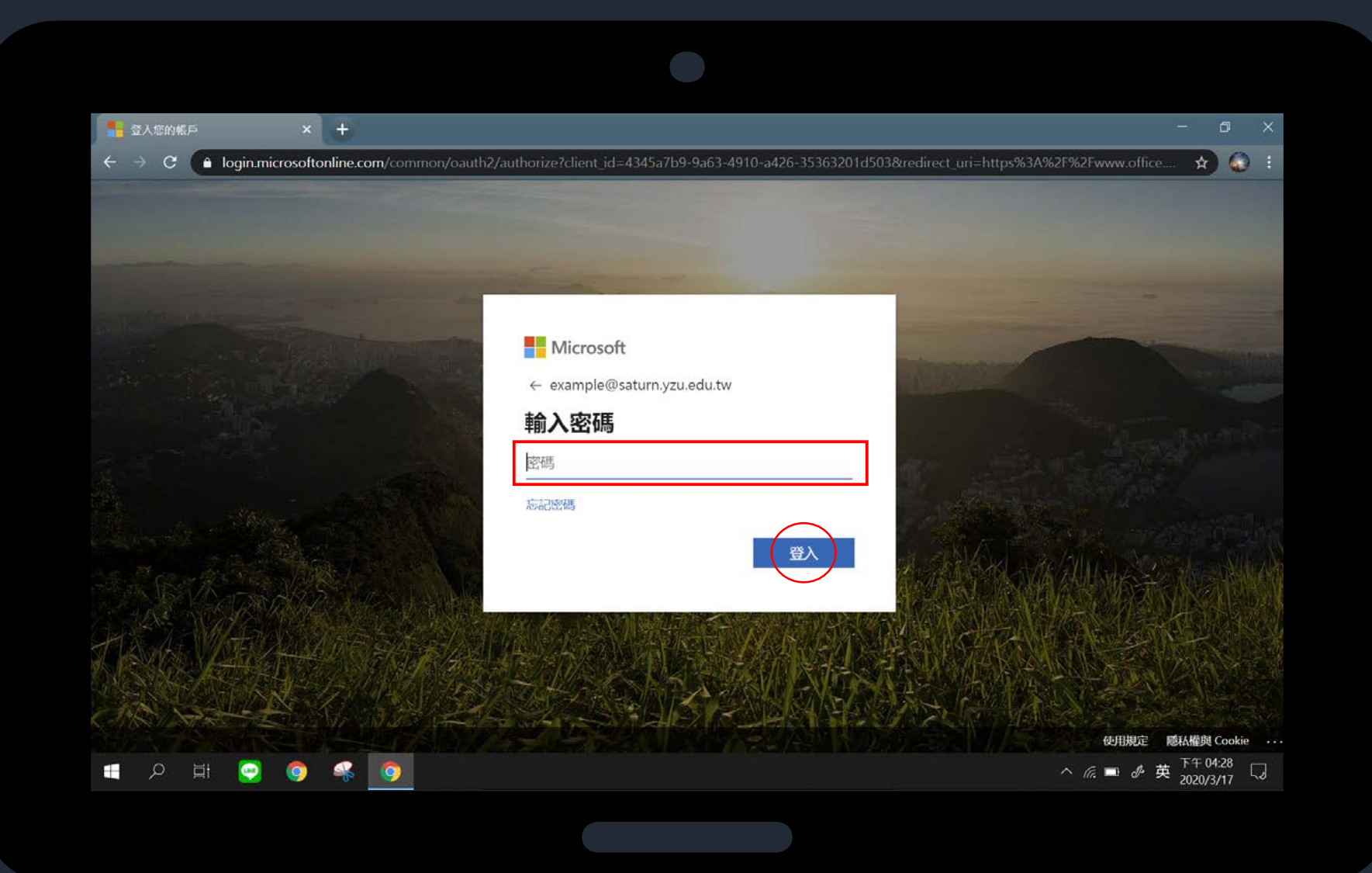

## 請輸入您的密碼 接著請點選「登入」

| 🧯 Microsoft Office 首頁                       | × +                                                                                                    |                                                                                                    | - 0 ×                               |
|---------------------------------------------|----------------------------------------------------------------------------------------------------|----------------------------------------------------------------------------------------------------|-------------------------------------|
| $\leftarrow \rightarrow C$ (a) office.com/? | auth=2                                                                                                    |                                                                                                    | 🖈 🐼 i                               |
|                                             |                                                                                                    | <image/> <image/> <image/> <image/> <image/> <image/> <image/> <image/> <image/> <image/> <image/> <image/> |                                     |
|                                             |                                                                                                    |                                                                                                    | 下午04:30 一                           |
| 1 2 A 🖓 🦉                                   | Section 1     Section 1     Section |                                                                                                    | ^ /?. ➡ & ₱ <sub>2020/3/17</sub> ↓J |
|                                             |                                                                                                    |                                                                                                    |                                     |

首次登入: 請先設定語言及時區 完成後請點選「儲存」

| <b>1</b>                                                                                                    | Aicrosoft Office 首译 | Ę        | × 🧟 郵件 - Outlook × +                                                                                                    |          |         | - 0                                   | ×   |
|----------------------------------------------------------------------------------------------------|---------------------|----------|----------------------------------------------------------------------------------------------------|----------|---------|---------------------------------------|-----|
| ← → C (▲ outlook.office365.com/mail/inbox/id/AAQkADYxNjRIMDgwLTI4YWYtNDE0Mi1iNjEzLWExZTU5NTcwOTEzZAAQAGCUrR8Rbkczs%2Fh4paeNFmE%3D |                     |          |                                                                                                    |          |         |                                       | ) : |
|                                                                                                    | Outlook             |          | ,0 搜尋                                                                                                    | 6 🗟      | ?       | <i>€</i> ³ Ω                          | Q   |
| =                                                                                                    | 新増郵件                |          | 合 全部標記為已讀取 ♡ 復原                                                                                                    |          |         |                                       |     |
| $\sim$                                                                                                    | 我的最愛                |          | ⑦ ◎ 焦點 □ 其他 篩選 ∨                                                                                                    |          |         |                                       |     |
|                                                                                                    | 收件匣                 | 3        |                                                                                                    |          |         |                                       |     |
| ⊳                                                                                                    | 寄件備份                |          | ACCESSION AND ADDRESS.                                                                                                    |          |         |                                       |     |
| ۲                                                                                                    | 封存                  |          |                                                                                                    |          |         |                                       |     |
|                                                                                                    | 新增我的最愛              |          | B Intel Incorporate III They are                                                                                                    |          |         |                                       |     |
| $\sim$                                                                                                    | 資料夾                 |          |                                                                                                    |          |         |                                       |     |
|                                                                                                    | 收件匣                 | 3        | A REPORT OF A                                                                                                    |          |         |                                       |     |
| 0                                                                                                    | 草稿                  | 1        | S REAL AND A CONTRACT OF AN AND AND AND AND AND AND AND AND AND                                                                                                    | 選取要讀取的項目 |         |                                       |     |
| ♪                                                                                                    | 寄件備份                |          | a sis                                                                                                    |          |         |                                       |     |
| Ō                                                                                                    | 刪除的郵件               | 6        | <ul> <li>Newson States (1998) - Providence (1998) - Providence</li></ul> |          |         |                                       |     |
| 0                                                                                                    | 垃圾郵件                | 2        |                                                                                                    |          |         |                                       |     |
|                                                                                                    | ₩ s <sup>e</sup>    | Ø        |                                                                                                    |          |         |                                       |     |
|                                                                                                    | רא<br>אם פו         | <u>e</u> | 🧿 🤻 🧑                                                                                                    | ^ /ia    | . 🖿 🖋 🖻 | 专<br><sup>下午 04:31</sup><br>2020/3/17 | IJ  |

#### 設定完成,可開始使用

## Outlook 信件轉寄設定

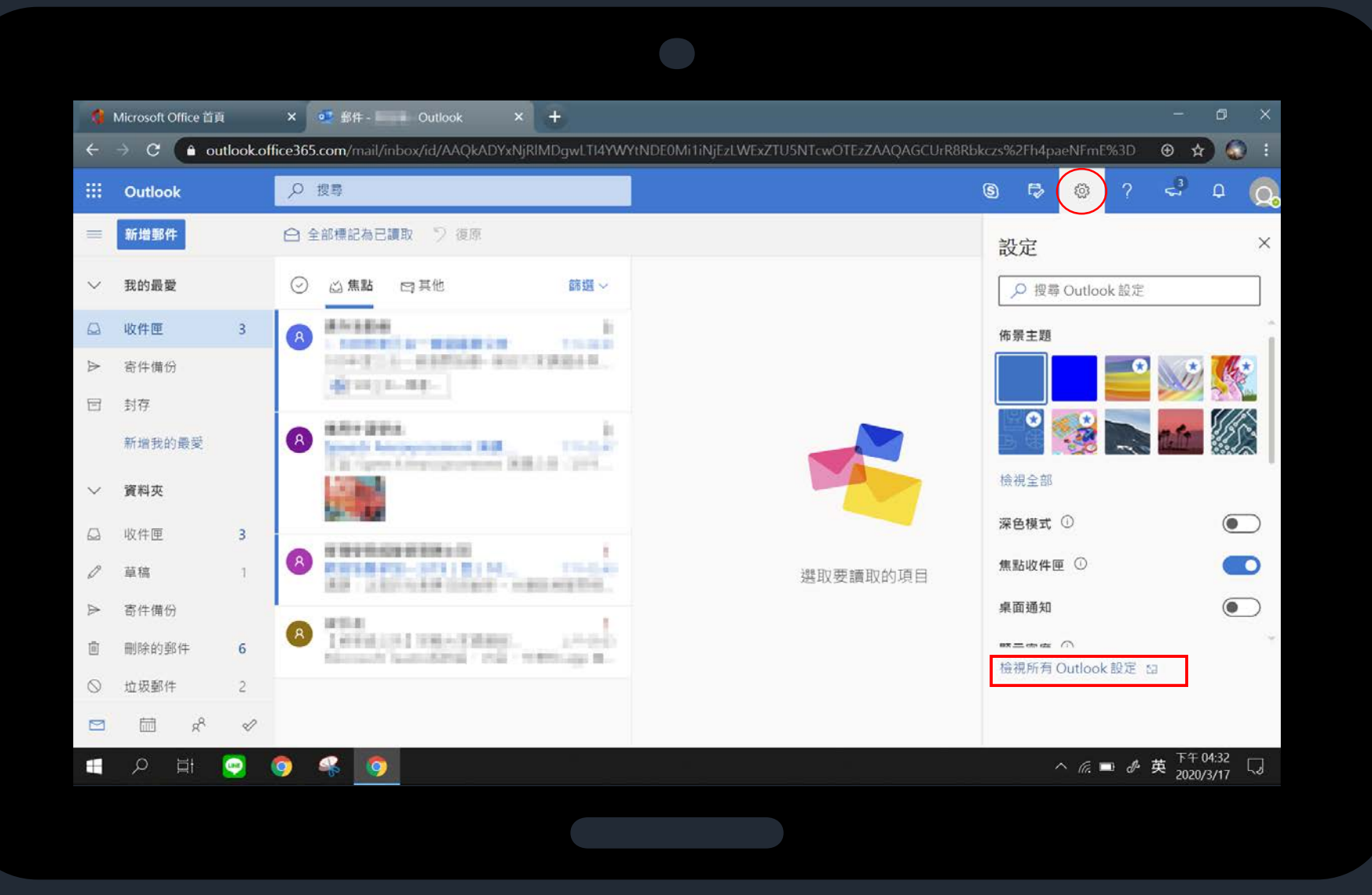

 1. 請先點選「☆」
 2. 接者點選「 檢視所 有Outlook設定」

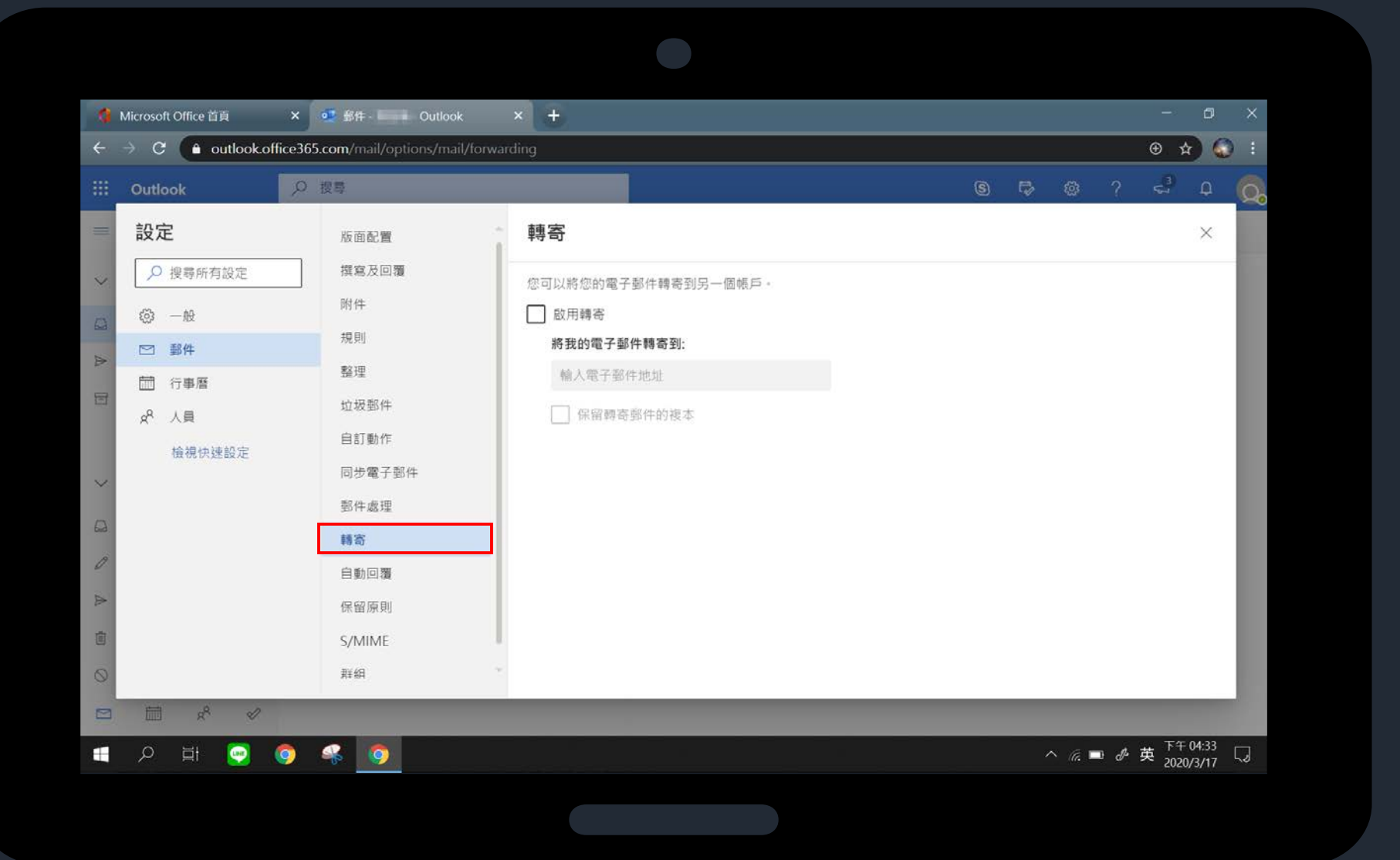

#### 請點選「轉寄」

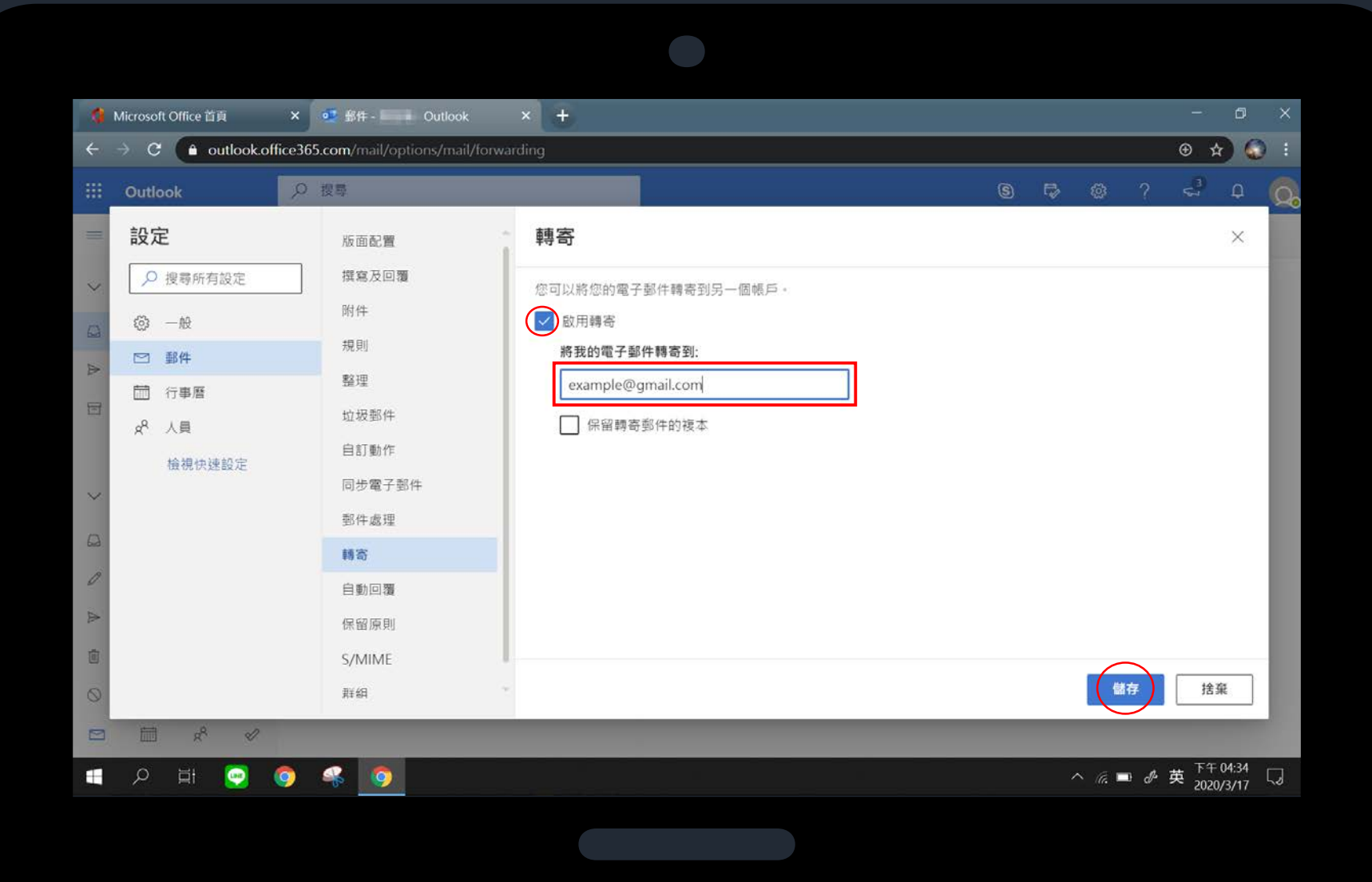

## 請勾選「啓用轉寄」 請輸入要將信件轉寄 到的信箱

### 請注意

系統預設為不勾選保 留轉寄郵件的副本, 您Saturn信箱的"全 部信件"將被搬移至 Gmail